## **Creating a Plan**

Once a Planning patient has been added, a new request and plan can be created.

- 1. From the *Patient list*, select the patient to open.
- 2. Open the patient by double clicking the patient row or selecting the Open button in the preview UI.
- 3. From the *patient overview* select the *Create Request* button.
  - 1. The *treatment request* and *schedule* can be set from within the *request*.
- 4. Now that a *request* has been created, select the *Create Plan* button. 1. Name the plan and add any relevant description.
- 5. Once the plan is created, select the open button next to the plan name.

|                                                      |            | - 🗆 ×            |
|------------------------------------------------------|------------|------------------|
| astroid v2                                           | developers | Daniel Patenaude |
| APP - planning                                       |            |                  |
| PATIENT - FBTR1*MQ28                                 |            |                  |
| FBTR11M226                                           |            |                  |
| Sex Other                                            |            |                  |
| Date of Birth 2015-Jan-01                            |            |                  |
| <ul> <li>9679742101806883688e120261338e63</li> </ul> |            |                  |
| counter_2206022014D1                                 |            |                  |
| treatment course description                         |            |                  |
| <ul> <li>infant_2205022014D1</li> </ul>              |            |                  |
| <ul> <li>directive_ZZ06822014D1 open</li> </ul>      |            |                  |
| <ul> <li>snapisnot_220002201401 open</li> </ul>      |            |                  |
| <ul> <li>Trequests open</li> </ul>                   |            |                  |
| Creating cancel                                      |            |                  |
| Create Request                                       |            |                  |
| 1                                                    |            |                  |
|                                                      |            |                  |
|                                                      |            |                  |
|                                                      |            |                  |
|                                                      |            |                  |
|                                                      |            |                  |
|                                                      |            |                  |
|                                                      |            |                  |
|                                                      |            |                  |
|                                                      |            |                  |
|                                                      |            |                  |
|                                                      |            |                  |
|                                                      |            |                  |
|                                                      |            |                  |
|                                                      |            |                  |
|                                                      |            |                  |
|                                                      |            |                  |

From: http://apps.dotdecimal.com/ - decimal App Documentation Permanent link: http://apps.dotdecimal.com/doku.php?id=planning:userguide:tutorials:creating\_a\_plan&rev=147438757

Last update: 2021/07/29 18:24

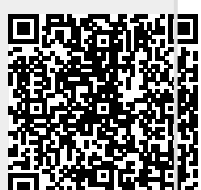